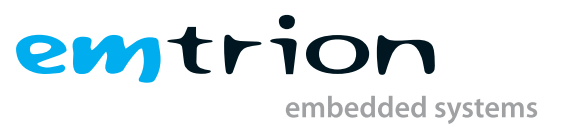

# emCON-MX8MM Developer Kit for Android 11.0.0

User Manual

Rev. 2 / 29.06.2021 Author: Ruediger Fichter Last Change: June 29, 2021

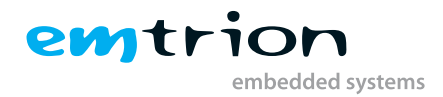

#### © Copyright 2021 emtrion GmbH

All rights reserved. This documentation may not be photocopied or recorded on any electronic media without written approval. The information contained in this documentation is subject to change without prior notice. We assume no liability for erroneous information or its consequences. Trademarks used from other companies refer exclusively to the products of those companies.

Revision: Rev. 2 / 29.06.2021

| Rev. | Date/Initial  | Changes                |
|------|---------------|------------------------|
| 1    | 04.11.2019/Ft | Inital Revision        |
| 2    | 29.06.2021/Rr | Changes for Android 11 |

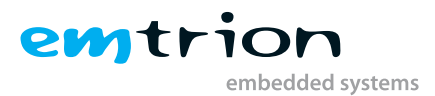

## Contents

| 1 | Defi  | nitions  |                                                                                                    | 4  |
|---|-------|----------|----------------------------------------------------------------------------------------------------|----|
| 2 | Intro | oductio  | n                                                                                                    | 5  |
| 3 | Boo   | tloader  |                                                                                                    | 6  |
|   | 3.1   | Comm     | unication settings                                                                                                    | б  |
|   | 3.2   | DIP sw   | itch setup for emCON-MX8MM                                                                                                  | б  |
|   | 3.3   | Bootlo   | ader prompt                                                                                                    | 7  |
|   |       | 3.3.1    | Print/change environment variables                                                                                          | 7  |
|   |       | 3.3.2    | Network setup                                                                                                    | 7  |
|   | 3.4   | Updati   | ing Android Images                                                                                                    | 8  |
|   |       | 3.4.1    | Prerequisite                                                                                                    | 8  |
|   |       | 3.4.2    | Updating                                                                                                    | 8  |
|   |       |          | 3.4.2.1 Script for UUU-Tool                                                                                                 | 8  |
| 4 | And   | roid Ap  | plication quick start Guide                                                                                                 | 10 |
|   | 4.1   | Prepar   | ation                                                                                                    | 10 |
|   | 4.2   | Му Ар    | plication: an Hello World example $\ldots$ $\ldots$ $\ldots$ $\ldots$ $\ldots$ $\ldots$ $\ldots$ $\ldots$ $\ldots$ $\ldots$ | 16 |
| 5 | Furt  | her info | prmation                                                                                                    | 22 |

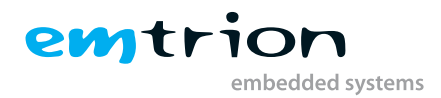

## 1 Definitions

The table below lists some definitions of terms in this manual.

| EMCON-MX8MM | Target platform                                                      |
|-------------|----------------------------------------------------------------------|
| AOSP        | Android Open Source Project                                          |
| IDE         | integrated development environment                                   |
| OS          | operating system                                                     |
| SoC         | System on chip, here the i.MX8MM                                     |
| UUU-Tool    | universal update utility, Freescale/NXP i.MX chip image deploy tools |

Table 1.1: Definitions

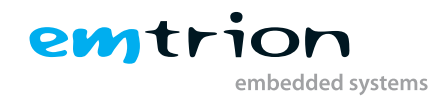

## 2 Introduction

**emtrion** has designed this Android developer kit to help you design your Android application quickly and efficiently, and evaluate the hardware.

The version of Android OS running on the developer kit is a custom Android version made by **emtrion**. It is compliant with Android 11.0.0 and bases on the version 11.0.0\_1.2.0 from Google<sup>®</sup> with the extensions imx-android-11.0.0\_1.2.0 comming from NXP<sup>®</sup>. Additionally some modifications have been added so that it is compliant with the emtrion module emcon-mx8mm.

The process of making or rebuilding the Android OS is substantial and requires a lot of knowledge regarding Linux and Android. If you have any requests or particular needs, **emtrion** can build a custom Android OS for you. Please contact sales@emtrion.de for any questions regardings this point.

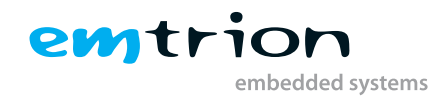

## 3 Bootloader

This section gives a brief description of the bootloader used in this Developer Kit. When you are more interested in the function scope of the bootloader, please refer to the detailed description of the bootloader on the homepage of the U-Boot project: http://www.denx.de/wiki/U-Boot/

### 3.1 Communication settings

The bootloader communicates through the connector J26 on the Avari base board or through the connector J8 (UART A) on the Bvari base board. The communication settings are:

| baud rate | 115200 bps |
|-----------|------------|
| data bits | 8          |
| stop bits | 1          |
| parity    | none       |
| handshake | none       |

 Table 3.2: communication settings

### 3.2 DIP switch setup for emCON-MX8MM

The emCON-MX8MM module and the Avari base board contains DIP switches, which have to be setup as follows for a successful start up of the bootloader.

|                  | 1   | 2   | 3  | 4   |
|------------------|-----|-----|----|-----|
| Boot device eMMC | off | off | on | off |

 Table 3.4: DIP switches on emCON-MX8 module

|                                  | 1   | 2   | 3  | 4          | 5          | б          | 7          | 8          |
|----------------------------------|-----|-----|----|------------|------------|------------|------------|------------|
| normal boot from on board device | on  | off | on | don't care | don't care | don't care | don't care | don't care |
| force serial downloader mode     | off | on  | on | don't care | don't care | don't care | don't care | don't care |

Table 3.6: DIP switches SW1 on Avari base board

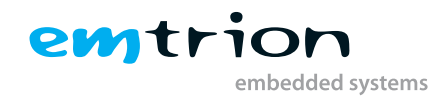

## 3.3 Bootloader prompt

The bootloader prompt is reached if you press a key in the console window when the boot delay is counted down. The bootloader prompt allows you to change settings of the bootloader or to update the Android image in the eMMC flash.

We are using the U-Boot provided from NXP with some modifications and extensions related to our hardware. The U-Boot provided by NXP is a mainline U-Boot extended with code to support the i.MX8MM SoC. A detailed description of the bootloader can be found on the homepage of the U-Boot project: http://www.denx.de/wiki/U-Boot/.

### 3.3.1 Print/change environment variables

The environment variables are handled by using three commands: *printenv*, *setenv*, *saveenv*. *printenv* shows you the current setting of all environment variables. *printenv* <*variable>* shows only the current value of an environment variable. *setenv* <*variable>* <*value>* changes the value of an environment variable. This change is only in RAM and will be lost after reset. The changes can be made permanent by using *saveenv*. The following example shows how the boot command is set up.

```
emCON-MX8MM U-Boot > setenv bootcmd 'run bootcmd_android'
emCON-MX8MM U-Boot > saveenv
```

Listing 3.1:

### 3.3.2 Network setup

The network setup of the bootloader is also handled by environment variables:

| variable  | description                                                                                             |
|-----------|----------------------------------------------------------------------------------------------------|
| autoload  | Set this to "no". This prevents that the use of the "dhcp" command automatically starts a tftp download |
| ipaddr    | IP address of the device. Only effective if dhcp is disabled                                            |
| serverip  | IP address of the host PC which acts as TFTP server                                                     |
| netmask   | Subnet mask of the device                                                                               |
| ip-method | Set this to "static" or "dhcp" according to your setup. This is used by the update_uboot script         |

 Table 3.8: environment variables related to network setup

If you have a DHCP server in your network and want to configure the device via dhcp simple use the command "dhcp":

```
1 emCON-MX8MM U-Boot > dhcp
2 BOOTP broadcast 1
3 DHCP client bound to address 172.26.1.10 (6ms)
```

Listing 3.2:

If there is no DHCP server you have to set the variables "ipaddr" and "netmask" by hand.

To test your network settings you can ping the host PC from the device running the bootloader. To do so use the command *ping <ip address*>. Please note, that the device running the bootloader cannot be pinged.

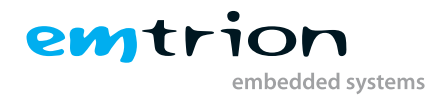

## 3.4 Updating Android Images

### 3.4.1 Prerequisite

To update the Android on the target system you need the Universal Update Utility (UUU-Tool) on your host PC. This utility is the Freescale/NXP i.MX chip image deploy tool. You can download this utility from this URL https://github.com/NXPmicro/mfgtools/releases (click on the revision number to see the download links).

### 3.4.2 Updating

For the update process you need to connect the emCON-MX8MM device as a USB device to your host PC. You can use the connector J6 on the Avari baseboard. You also need the serial communication between bootloader and host PC, so you also need to connect the serial cable (see chapter 3.1 for settings.)

On the host PC start the UUU-Tool using

```
.\uuu.exe <script file without path>
```

Listing 3.3:

After powering up the device, stop the autoboot sequence by sending a key stroke from the host PC through the serial port to the emCON-MX8MM device. Then you execute the command

```
emCON-MX8MM U-Boot > run bootcmd_mfg
```

Listing 3.4:

This will start the fastboot mechanismn which connects to the UUU-Tool on the host PC through the USB device connection. You see the process in the UUU-Tool output and in the output of the bootloader on the serial line. When you see *Done* in the UUU-Tool or the message *Update finished successfully* when you have used the script listed in section 3.4.2.1 below.

#### 3.4.2.1 Script for UUU-Tool

The following script can be used to update the Android stored on the emCON-MX8MM device. You have to replace the part *<path to image directory>* with the path to the directory where you have stored the new image files on your host PC.

```
uuu_version 1.2.39

# This command will be run when i.MX6/7 i.MX8MM, i.MX8MQ
SDP: boot -f <path to image directory>\flash.bin
# This command will be run when ROM support stream mode
# i.MX8QXP, i.MX8QM
SDPS: boot -f <path to image directory>\flash.bin
# These commands will be run when use SPL and will be skipped if no spl
# SDPU will be deprecated. please use SDPV instead of SDPU
```

```
emptrion
embedded systems
```

```
12 # {
 SDPU: delay 1000
13
14 SDPU: write -f <path to image directory>\flash.bin -offset 0x57c00
15 SDPU: jump
16 # }
17
 # These commands will be run when use SPL and will be skipped if no spl
18
19 # if (SPL support SDPV)
20 # {
21 SDPV: delay 1000
 SDPV: write -f <path to image directory>\flash.bin -skipspl
22
23 SDPV: jump
24 # }
25
26 FB: delay 1000
 FB: ucmd echo
27
     FB: ucmd echo "* Writing Android"
28
 FB: ucmd setenv fastboot_dev mmc
29
 FB: ucmd setenv mmcdev 0
30
<sup>31</sup> FB: ucmd mmc dev ${mmcdev}
FB: ucmd mmc dev ${mmcdev} 0
33 FB: ucmd mmc info
34 FB: ucmd echo
     <sub>35</sub> FB: ucmd echo "* Unlocking device"
 FB: flashing get_unlock_ability
36
 FB: flashing unlock
37
38 FB[-t 600000]: flash gpt <path to image directory>\partition-table.img
39 FB: ucmd setenv fastboot_dev mmc
40 FB: flash dtbo_a <path to image directory>\dtbo.img
FB: flash boot_a <path to image directory>\boot.img
<sup>42</sup> FB: flash vendor_boot_a <path to image directory>\vendor_boot.img
 FB: flash vbmeta_a <path to image directory>\vbmeta.img
43
44 FB: flash super <path to image directory>\super.img
 FB: flash dtbo_b <path to image directory>\dtbo.img
45
<sup>46</sup> FB: flash boot_b <path to image directory>\boot.img
47 FB: flash vendor_boot_b <path to image directory>\vendor_boot.img
<sup>48</sup> FB: flash vbmeta_b <path to image directory>\vbmeta.img
49 FB[-t 600000]: erase misc
50 FB[-t 600000]: erase presistdata
<sub>51</sub> FB[-t 600000]: erase fbmisc
 FB[-t 600000]: erase userdata
52
53 FB: ucmd echo
     54 FB: ucmd echo "* Update finished successfully"
55 FB: Done
```

Listing 3.5: UUU script for Android update

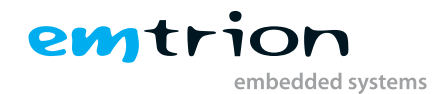

# 4 Android Application quick start Guide

### 4.1 Preparation

First of all, you need the Android Studio installed on your development PC. This can be done as it described on this page https://developer.android.com/studio/install. Alternatively, if available, you can install the Android Studio package from your (linux) distribution.

After you have installed the studio you can start the Android Studio application using this icon:

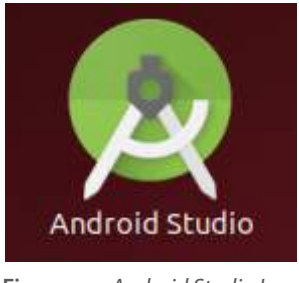

Figure 4.1: Android Studio Icon

When you first start it, the Setup Wizard of the Android Studio automatically start:

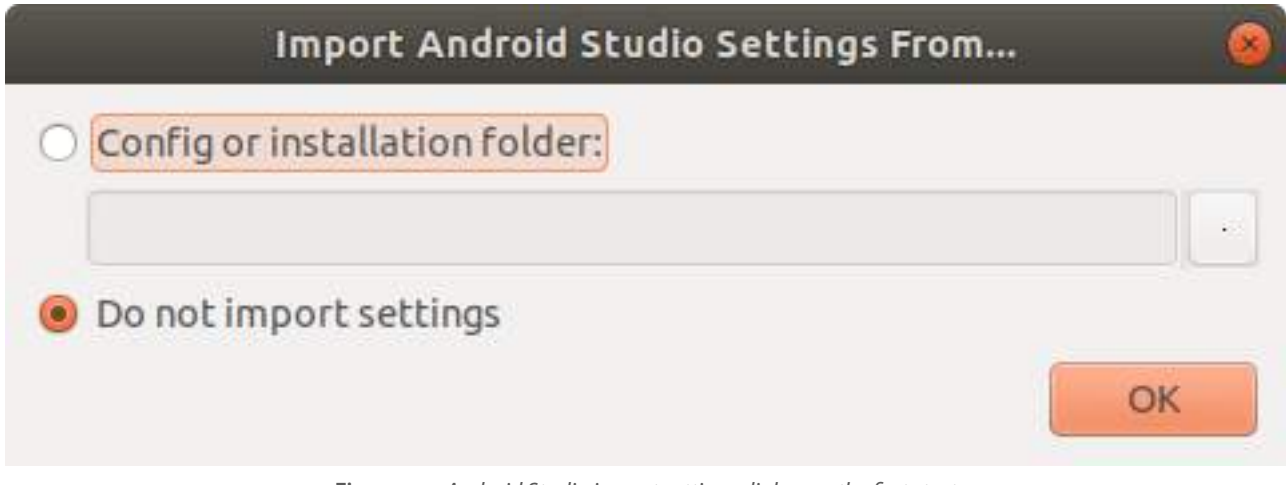

Figure 4.2: Android Studio import settings dialog on the first start

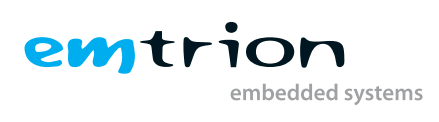

| Android Studio Setup Wizard                                                                                                    | 00     |
|----------------------------------------------------------------------------------------------------|--------|
| Welcome<br>Android Studio                                                                                                    |        |
| Welcome! This wizard will set up your development environment for Android Studio.<br>Additionally, the wizard will help port existing Android apps into Android Studio<br>or create a new Android application project. |        |
| PrevioNextCancel                                                                                                    | Finish |

Figure 4.3:

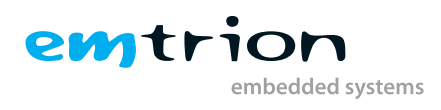

| Android Studio Setu;                                                                                                    | Wizard                |        | 000    |
|----------------------------------------------------------------------------------------------------|-----------------------|--------|--------|
| 🨡 Install Type                                                                                                    |                       |        |        |
| Choose the type of setup you want for Android Studio:                                                                                       |                       |        |        |
| <ul> <li>Standard</li> <li>Android Studio will be installed with the most common<br/>Recommended for most users.</li> <li>Custom</li> </ul> | settings and options. |        |        |
| You can customize installation settings and componen                                                                                        | ts installed.         |        |        |
|                                                                                                    |                       |        |        |
|                                                                                                    |                       |        |        |
| Drey                                                                                                    | lo Next               | Cancel | Finish |
| Prev                                                                                                    | Nexc                  | Cancel | Pinish |

Figure 4.4:

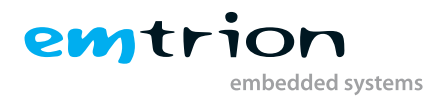

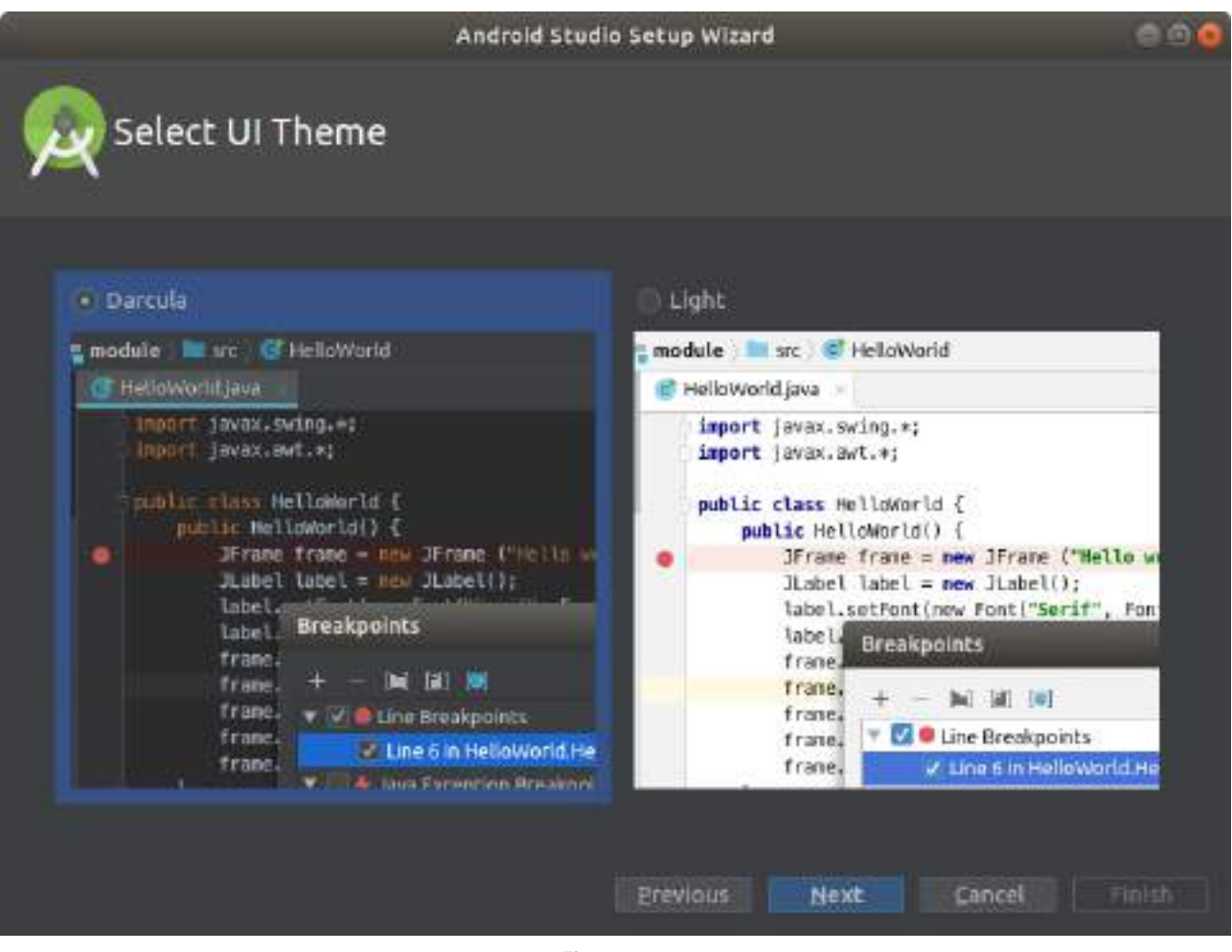

Figure 4.5:

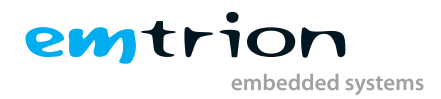

|                                     | Android Studio Setup Wizard                    | 00 |
|-------------------------------------|------------------------------------------------|----|
| Verify Settings                     |                                                |    |
|                                     |                                                |    |
| If you want to review or change any | of your installation settings, click Previous. |    |
| Current Settings:                   |                                                |    |
| /home/ft/Android/Sdk                |                                                |    |
| Total Download Size:<br>581 MB      |                                                |    |
| SDK Components to Download:         |                                                |    |
| Android Emulator                    | 272 MB                                         |    |
| Android SDK Build-Tools 29.0.2      | 39,7 MB                                        |    |
| Android SDK Platform 29             | 74,6 MB                                        |    |
| Android SDK Platform-Tools          | 7,74 MB                                        |    |
| Android SDK Tools                   | 147 MB                                         |    |
|                                     |                                                |    |
| SDK Patch Applier v4                | 1,74 MB                                        |    |

Figure 4.6:

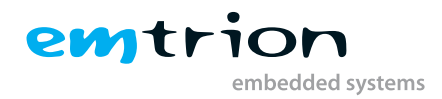

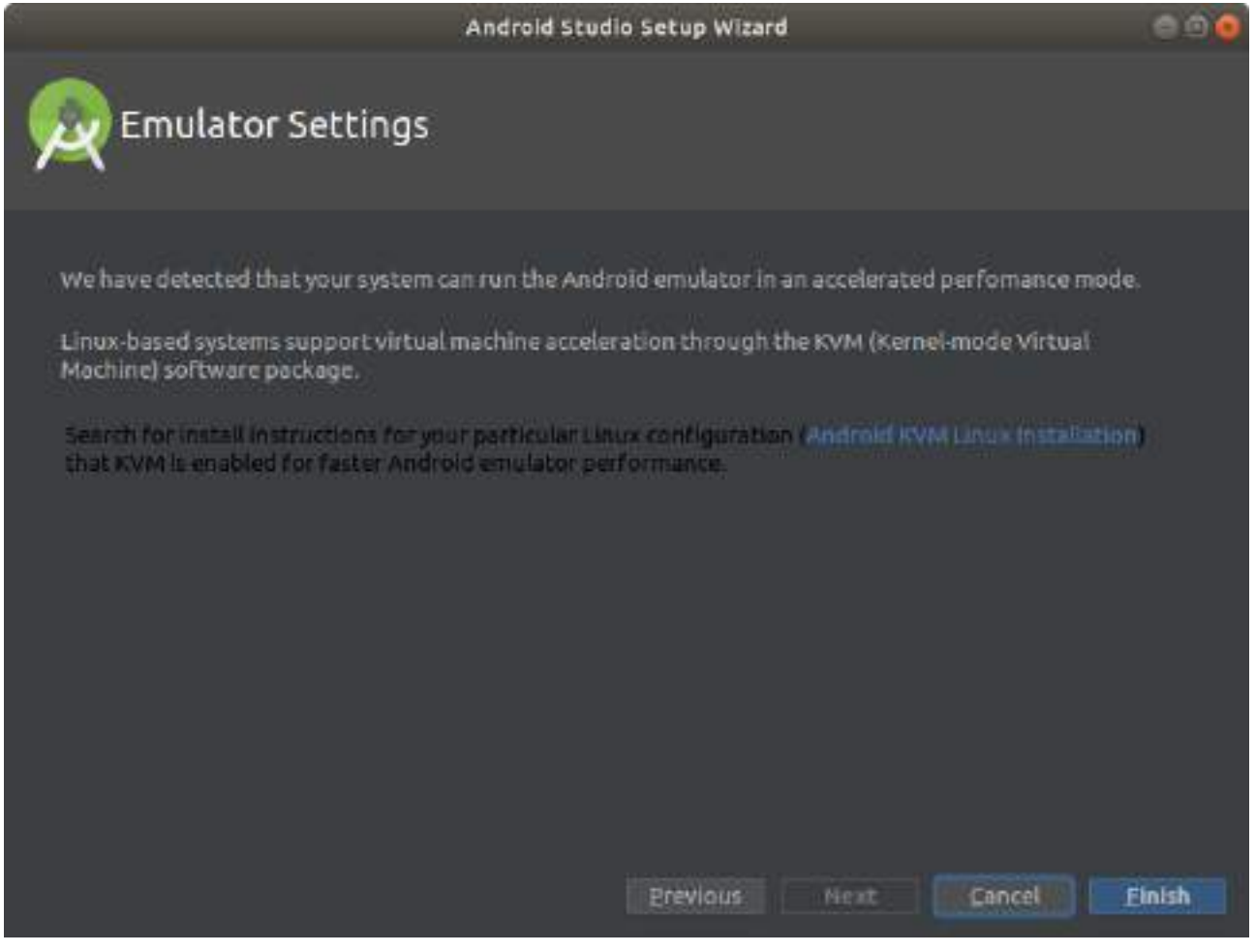

Figure 4.7:

The Setup Wizard downloads the required Software Development Kit (SDK) and setup the Android Studio environment. Then you are ready to develop you own application.

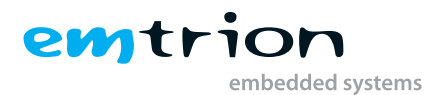

## 4.2 My Application: an Hello World example

You can start by clicking on a new project or use the recent project if available.

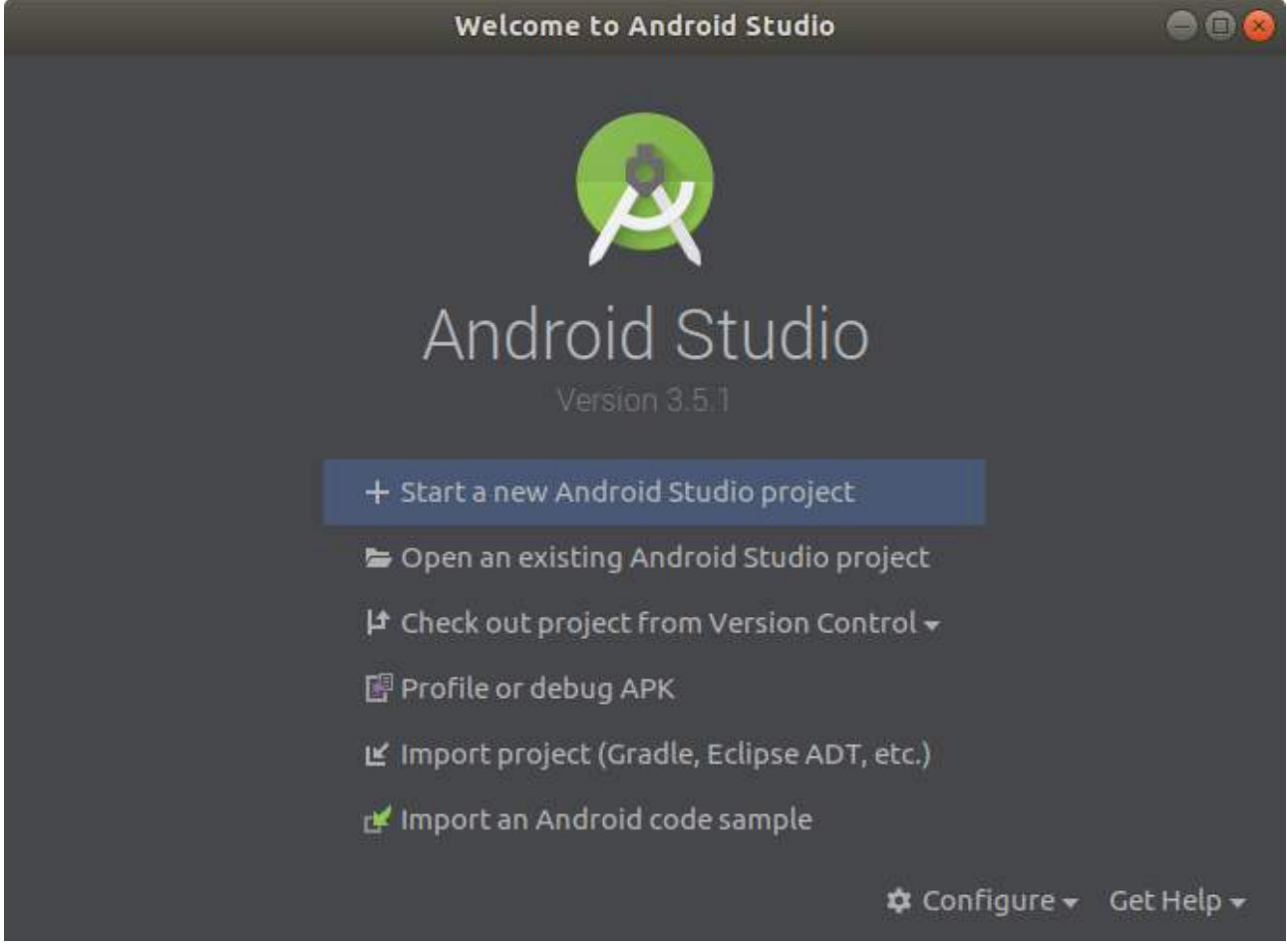

Figure 4.8: Android Studio Welcome Screen

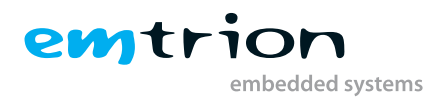

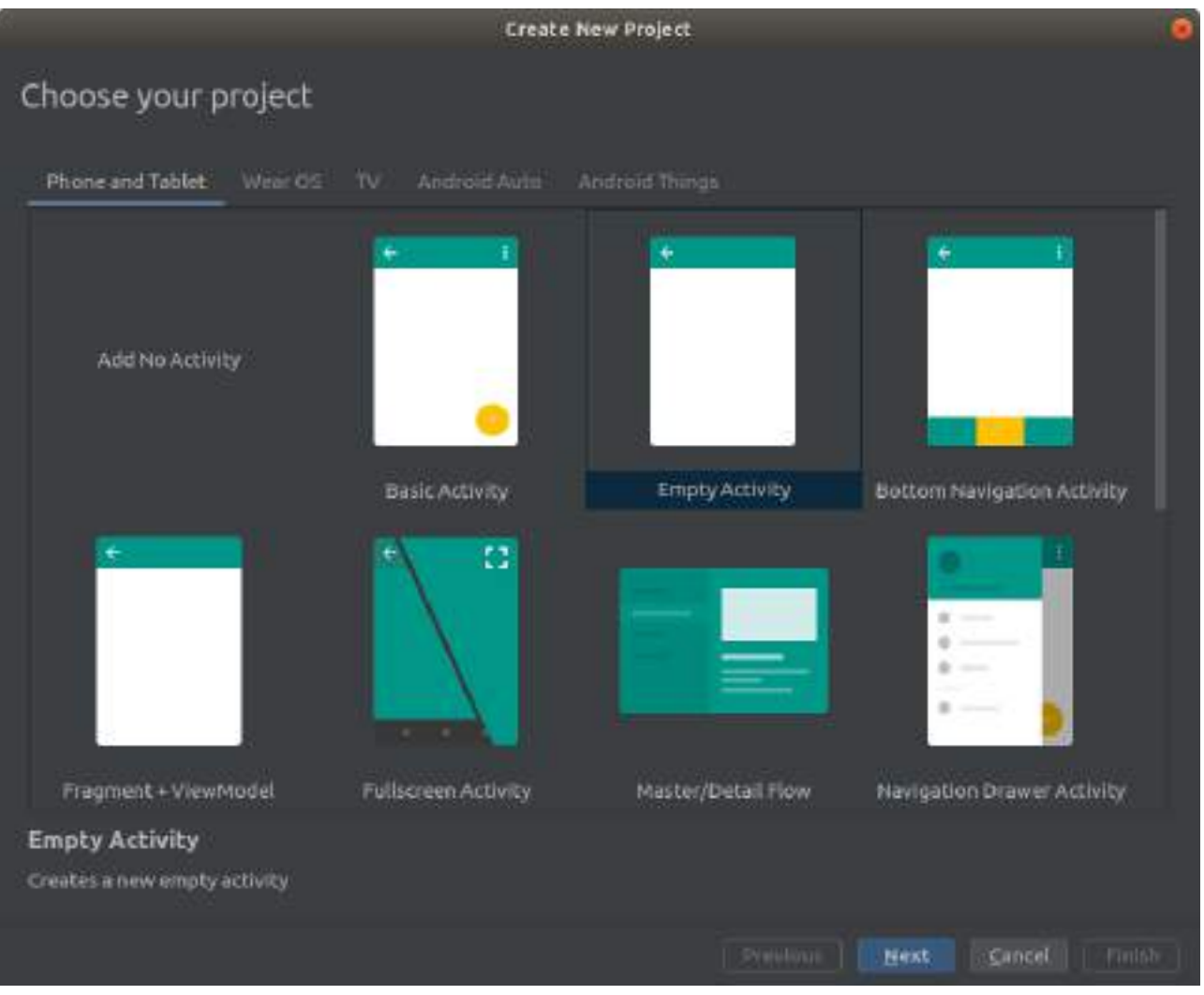

Figure 4.9: Create New Project: Choose your Project

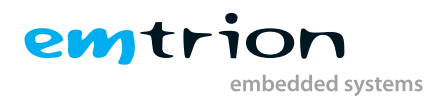

| 6.                     | Create New Project                                       | ۲     |
|------------------------|----------------------------------------------------------|-------|
| Configure your project |                                                          |       |
|                        | bjame                                                    |       |
|                        | Helloword                                                |       |
|                        | Backage name                                             |       |
| e                      | com example helloworld                                   |       |
|                        | Save location                                            |       |
|                        | /home/ft/AndroidStudioProjects/HelloWorld                |       |
|                        | Language                                                 |       |
|                        | Java                                                     |       |
| 105 NOW                | Minimum API level API 22: Android 5:1 (Lollipop)         |       |
| Empty Activity         | O Your app will run on approximately 80,2% of devices.   |       |
|                        | Help me choose<br>This project will support instant apps |       |
| Frastec > new emoty    | Use and roidx.* artifacts                                |       |
| activity               |                                                          |       |
|                        |                                                          |       |
|                        |                                                          |       |
|                        | Previous: Hent Cancel                                    | Inish |

Figure 4.10: Create New Project: Configure your Project

Follow the next instructions: 1) Name your project (ex: HelloWorld) 2) In *Package Name*: change com.example.helloworld (ex: com.emtrion.helloworld) 3) Choose your API level. You can choose either the API level for Android Pie or an earlier one.

Now, you click on "Finish".

Now the IDE is launching. Your are ready to start coding.

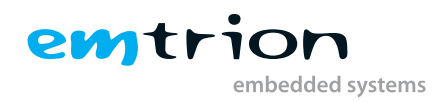

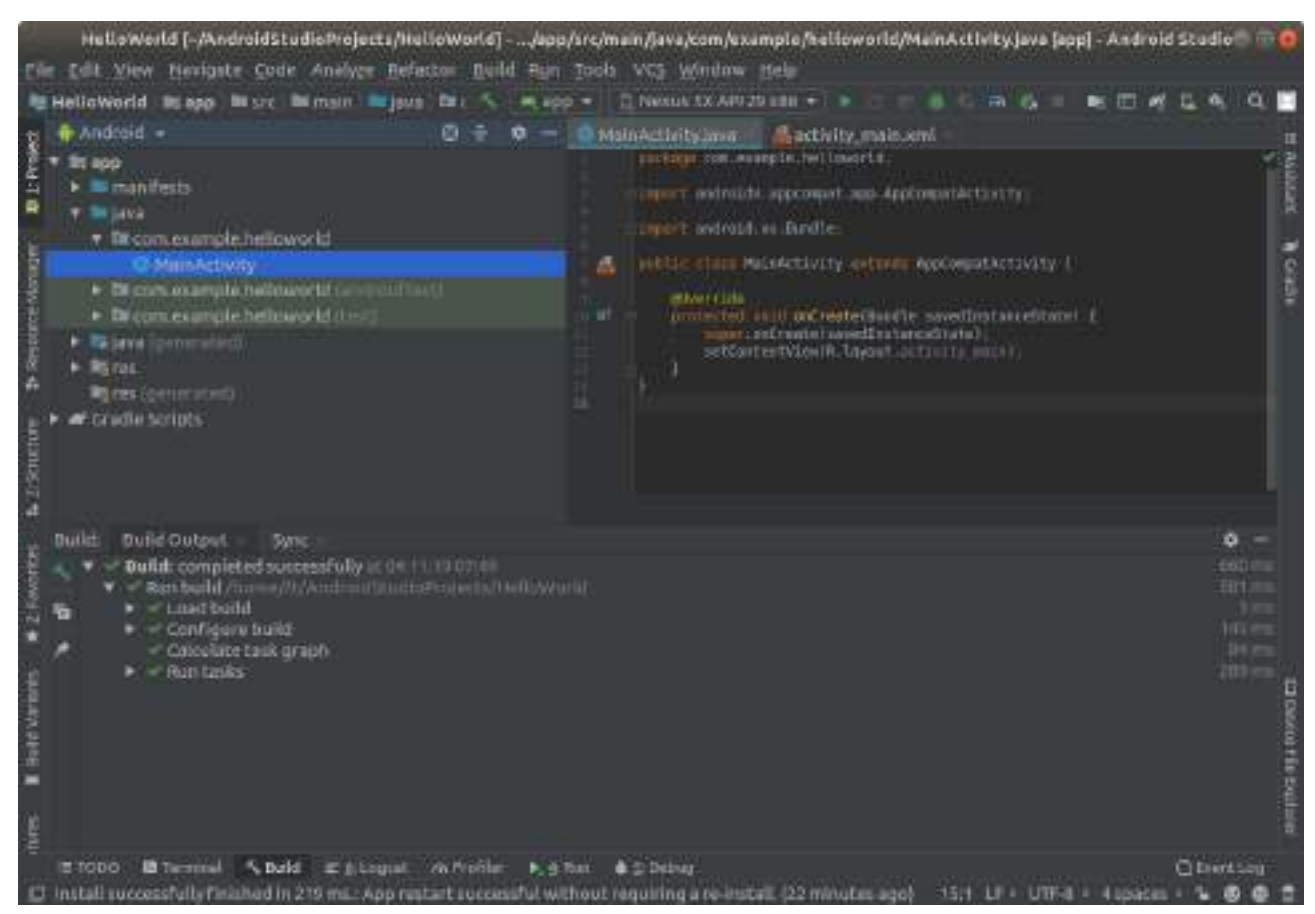

Figure 4.11: Main screen after project creation

Once you are ready, you have to connect the emCON-MX8MM device as a USB device to your development PC. You can use the connector J6 on the Avari base board resp. J7 on the Bvari base board. If the emtrion device is connected you should it choose in the drop box of the device connection (the right drop-down box in the toolbar below the menu bar).

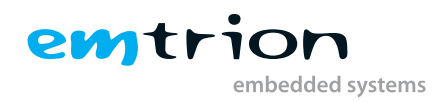

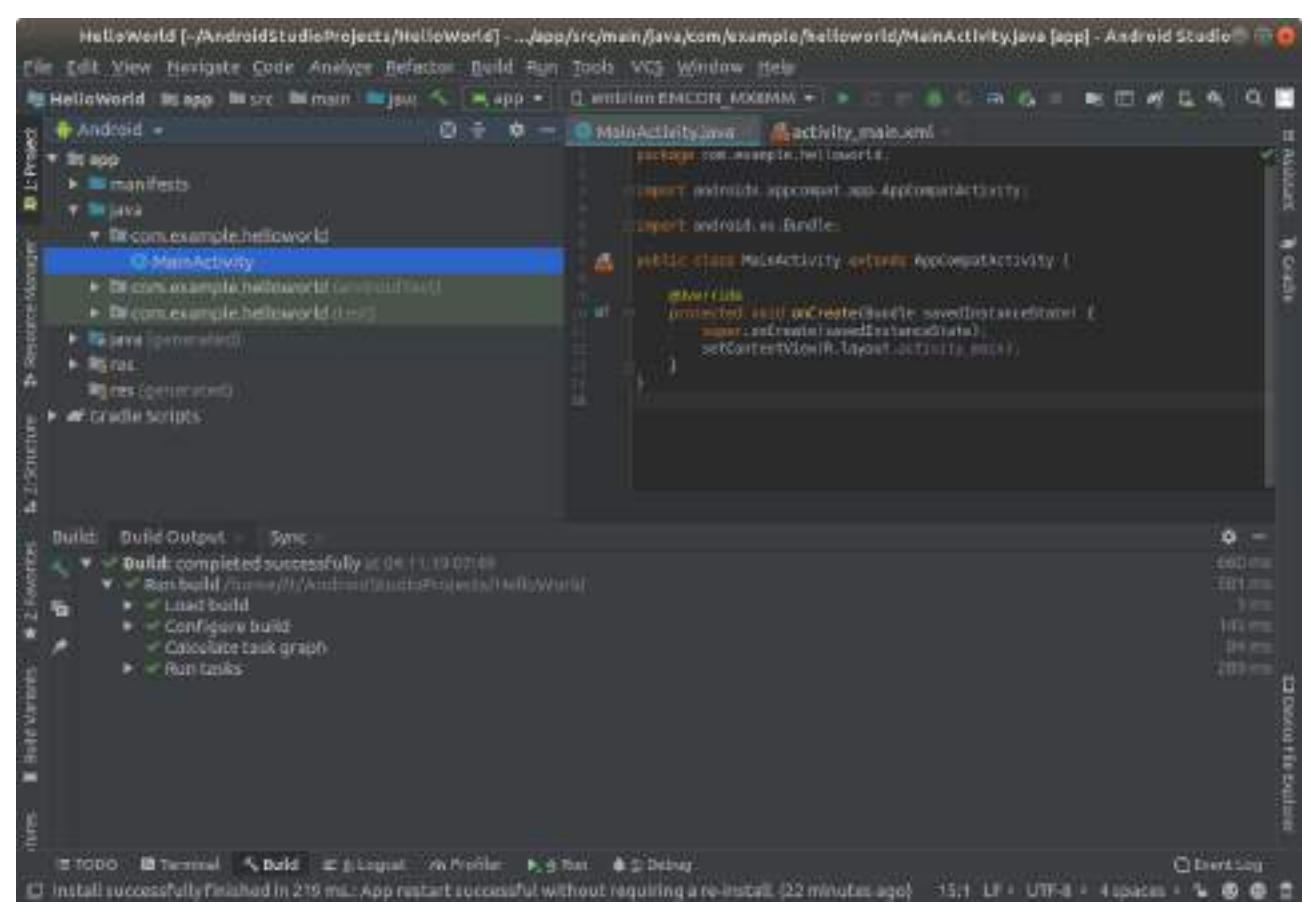

Figure 4.12: Main screen

Now you can either click on the green triangle run "app" to run the application in "release" mode or you can lunch the debugger (the tiny green bug on the right of the toolbar).

The IDE starts compiling and deploying the application to the device.

Once running, you can see your application on the emtrion board:

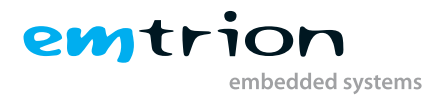

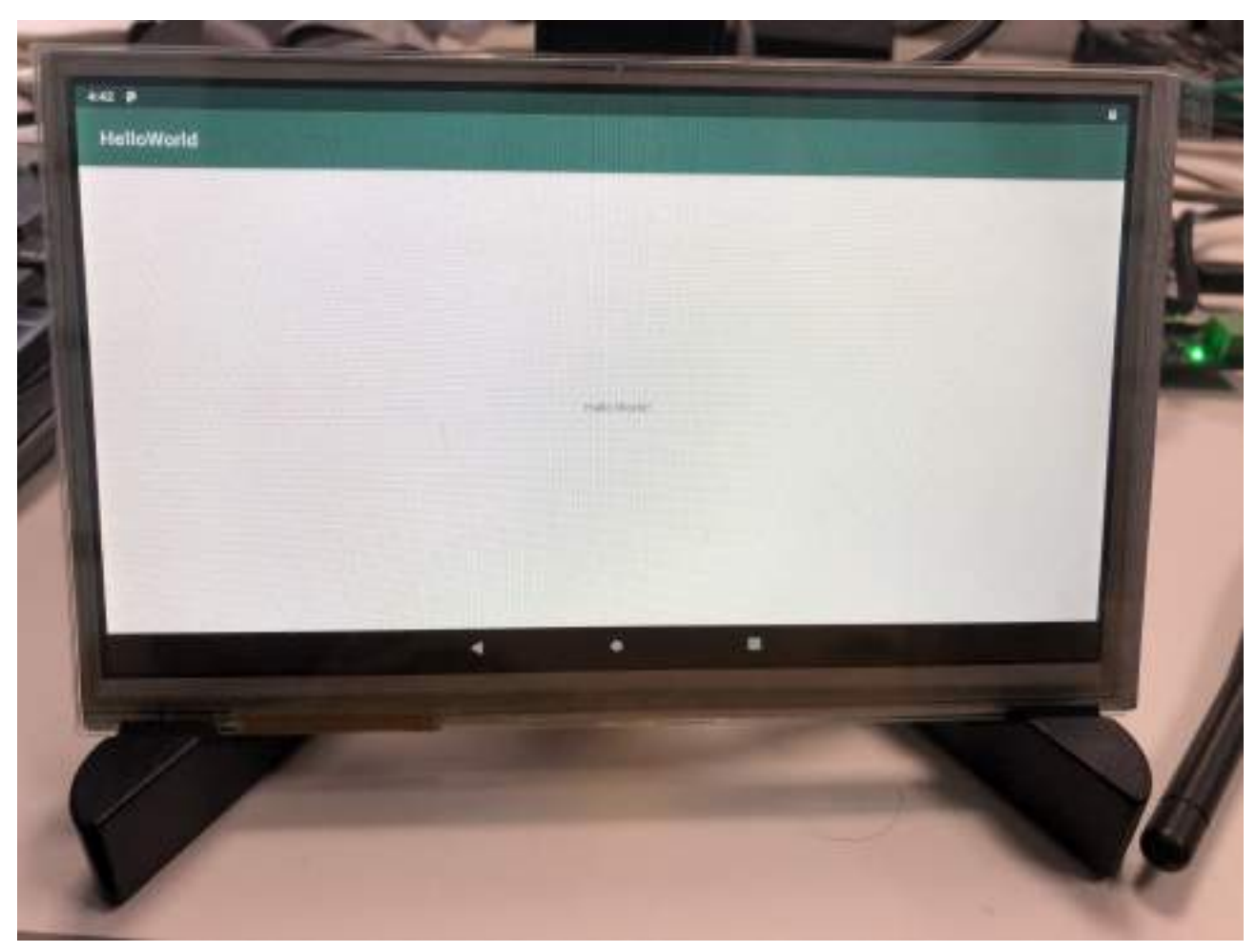

Figure 4.13: Hello World on the emtrion emCON-MX8MM board

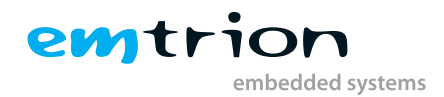

# **5** Further information

#### **Online resources**

Further information can be found on the Emtrion support pages.

https://support.emtrion.de

#### We support you

Emtrion offers different kinds of services, among them Support, Training and Engineering. Contact us at sales@emtrion.de if you need information or technical support.